## Procedure to create to book hostel

1. Open portal.kibu.ac.ke (KIBABII UNIVERSITY (kibu.ac.ke) and the following window displays

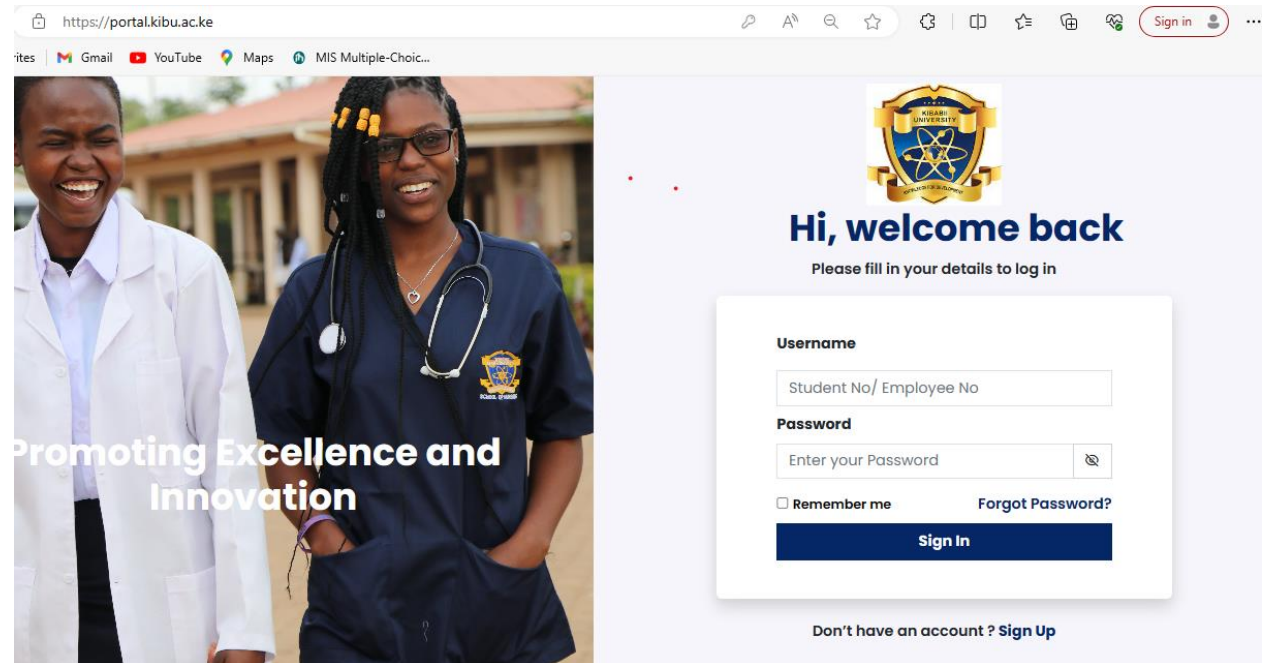

- 2. Under username key your student registration number all in capital letters eg PHD/0001/23
- 3. Under password key in the same student registration number eg PHD/0001/23
- 4. Click sign in and the following

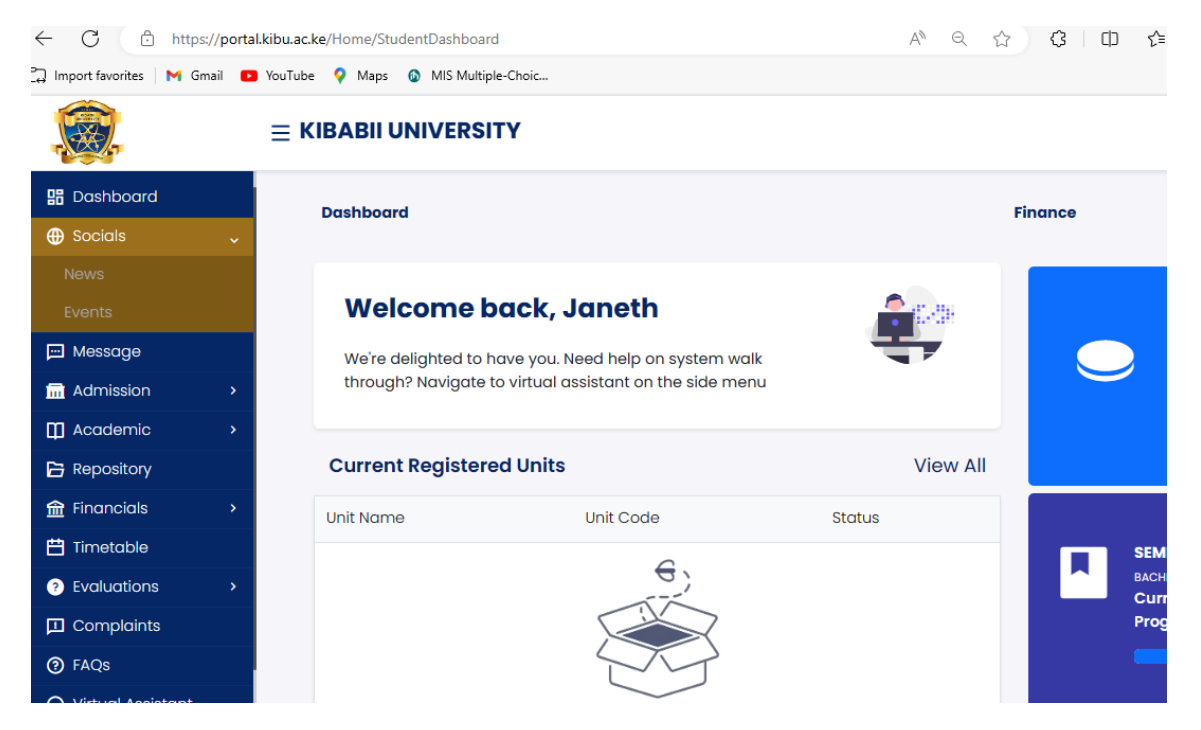

5. Click on admission and select hostel booking as shown below

| ← C ⊡ https://portal.k                                             | A"                 | Q | ឋ | 3 | CD | £≡ | (È | ~~ ( |   |
|--------------------------------------------------------------------|--------------------|---|---|---|----|----|----|------|---|
| 🛱 Import favorites 🛛 M Gmail 🛛 YouTube 💡 Maps 🚳 MIS Multiple-Choic |                    |   |   |   |    |    |    |      |   |
|                                                                    |                    |   |   |   |    |    |    | Q    | 2 |
| 문 Dashboard                                                        | Hostel Booking     |   |   |   |    |    |    |      |   |
| Socials >                                                          | BookHostel History |   |   |   |    |    |    |      |   |
| 💬 Message                                                          |                    |   |   |   |    |    |    |      |   |
| m Admission                                                        |                    |   |   |   |    |    |    |      |   |
| Reporting                                                          |                    |   |   |   |    |    |    |      |   |
| Hostel Booking                                                     |                    |   |   |   |    |    |    |      |   |
| Clearance                                                          |                    |   |   |   |    |    |    |      |   |
| Deferment                                                          |                    |   |   |   |    |    |    |      |   |
| ☐ Academic >                                                       |                    |   |   |   |    |    |    |      |   |
| 🔁 Repository                                                       |                    |   |   |   |    |    |    |      |   |
|                                                                    |                    |   |   |   |    |    |    |      |   |
| 💾 Timetable                                                        |                    |   |   |   |    |    |    |      |   |
| ? Evaluations >                                                    |                    |   |   |   |    |    |    |      |   |
| Complaints                                                         |                    |   |   |   |    |    |    |      |   |

## 6. From the window click hostel booking and the following window appears SELECT SESSION SEMESTER 1 2023/24

PICK HOSTEL eg HB1/HB2/HB3/HB4/HB5

| Click book               | s://portal | .kibu.ac.ke | e/Admission/Host | elbooking          |          | A" Q      | 압 🕄  | (1) | (ii) 😵 (Si |
|--------------------------|------------|-------------|------------------|--------------------|----------|-----------|------|-----|------------|
| 🛱 Import favorites 🛛 M G | imail 🕒    | YouTube     | 💡 Maps  🕼 N      | /IS Multiple-Choic |          |           |      |     |            |
| ,                        |            | ≡кі         | BABII UNIV       | /ERSITY            |          |           |      |     | <u>@</u> _ |
| 🔡 Dashboard              |            | н           | ostel Book       | ing                |          |           |      |     |            |
| General Socials          | >          |             | Pooklastal       | Liston             |          |           |      |     |            |
| ⊡ Message                |            |             | BOOKHOSLEI       | HISTOLY            |          |           |      |     |            |
| 🖬 Admission              | ~          |             | Select Session   | n                  | Selec    | ct Hostel |      |     |            |
|                          |            |             | SEMESTER 1       | 2023/2024          | ¥ HB     | 3         |      |     |            |
| Hostel Booking           |            |             |                  |                    |          |           |      |     |            |
|                          |            |             |                  |                    |          |           |      |     | Q search   |
|                          |            |             | Names            | Туре               | Capacity |           | Free | Act | ion        |
| 🛄 Academic               | >          |             |                  |                    |          |           |      |     |            |
| 🕒 Repository             |            |             | нв3/01           | QUADRUPLE          | 4        |           | 4    | ВС  | ООК        |
| financials               | >          |             | up2/02           |                    | 4        |           | 4    |     |            |
| Timetable                |            |             | пв3/02           | QUADRUPLE          | 4        |           | 4    | BC  | DOK        |
|                          |            |             |                  |                    |          |           |      |     |            |